First, the installation file must be downloaded from the website.

The file can be found on the website at <u>https://www.axiosnapmount.com/axiosnapmount</u>.

If the file is stored on the computer, it is opened with a double click.

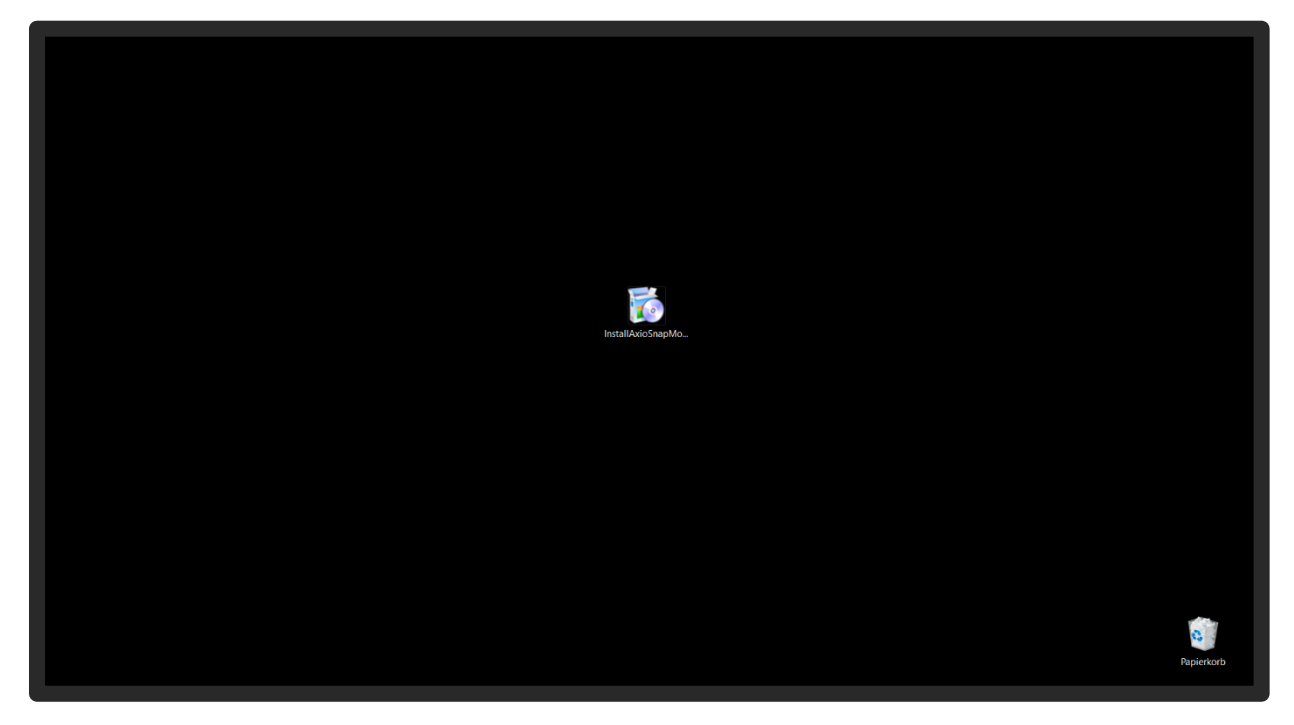

By regularly updating the software, your firewall might display this message.

But don't worry, the SAM maintains the highest standards to protect the PC.

By clicking on "More information" the file can be executed.

| Der Computer wurde durch Windows     geschützt     Ven Microsoft Defender SmartScreen wurde der Start einer unbekannten App     verhindert. Die Ausführung dieser App stellt u. U. ein Risko für den PC dar.     Weitere Informationen |           |
|----------------------------------------------------------------------------------------------------|-----------|
|                                                                                                    | <b>3</b>  |
|                                                                                                    | Papiekorb |

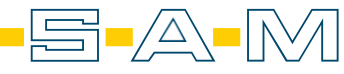

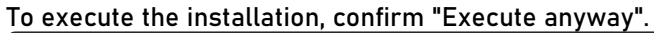

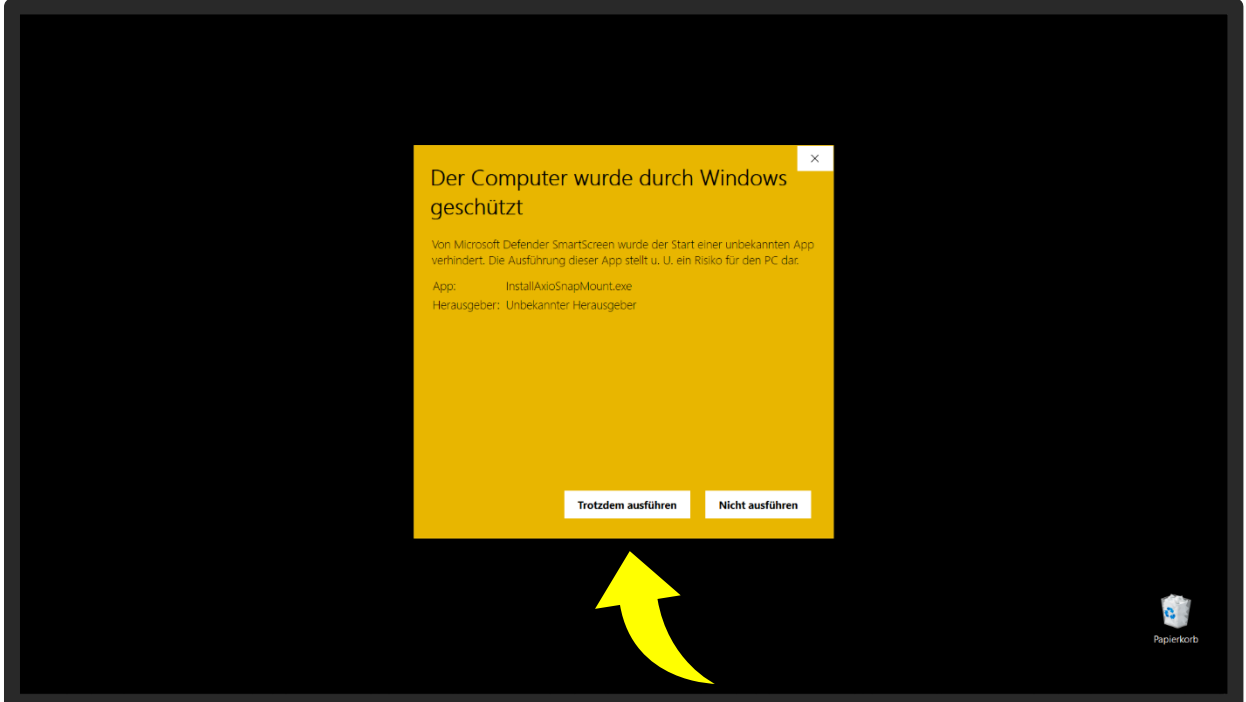

The installation process is started by clicking the "Next >" button.

| SAM AxioSnapMount Einrichtun                                                                                                   | g X                                                   |
|----------------------------------------------------------------------------------------------------|-------------------------------------------------------|
| Einrichten - AxioSnapMount                                                                                                    | ADM                                                   |
| Einrichten - AxioSnap  Installationsordner Komponenten auswählen Lizenzabkommen Verknupfungen in Start Bereit zum Installieren | Williammen zum AsisGnapMourt-Einrichtungsassisterten. |
| Einstellungen                                                                                                    | Weter > Beenden                                       |
|                                                                                                    | Papierkorb                                            |

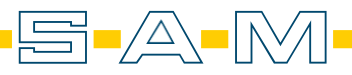

Now the file path is determined. The software is bound to the PC and therefore cannot be installed on servers or networks.

| 👸 SAM AxioSnapMount Einrichtun                                                                                                    | g X                                                                                        |            |
|----------------------------------------------------------------------------------------------------|--------------------------------------------------------------------------------------------|------------|
| Choose Installation Directory                                                                                                    | ASM                                                                                        |            |
| Einrichten - AxioSnapM  Choose Installation DL Uzenzabkommen Verknäpfungen im Start Bereit zum Installieren Installieren Installieren | Please select where AudoSnapMount will be installed:<br>Cr./Program PleasSAM AudoSnapMount |            |
|                                                                                                    | < gurick. Weter > Abbrechen                                                                |            |
|                                                                                                    |                                                                                            | PapierKorb |

Please read and confirm the terms and conditions. Continue with the button "Next >".

| SAM AxioSnapMount El<br>Lizenzabkommen<br>Ellin Lizens Sie des reige                                                                                         | <mark>t Elmichtung</mark><br>Jigande Luercabkummen. Sie müzsen die Bedingungen in diesem Abkummen akzepteren, um die<br>zw. Jichone                                                                                                    | ASM    |            |
|----------------------------------------------------------------------------------------------------|----------------------------------------------------------------------------------------------------|--------|------------|
| Einrichten - AxioSnaphul<br>Choose Installation Dire<br>Lizenzabkommen<br>Verknipfungen im Start<br>Beereit zum Installieren<br>Installieren<br>Kauferichten | Head Numer:     EAD USER LICENSE AGREEMENT FOR THE "XXDSNAMMOUNT" SOFTWARE     APPLICATION     I. FREAMEL:     The Appendix dynamic and the software dynamic and the software dynamic and the s | rechen |            |
|                                                                                                    |                                                                                                    |        | Papietkorb |

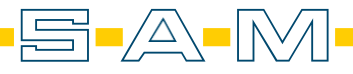

To be able to start the software quickly and easily, a shortcut is created. Here you can enter or change the name for the shortcut.

| SAM AvicSnapMount Envicture<br>Vertragefungen sis Startment                                                                                                    | g<br>Zatmenu, in dem die Verknückungen zur Amwendung erstellt werden seller. Sie                                                                                                    | X          |  |
|----------------------------------------------------------------------------------------------------|----------------------------------------------------------------------------------------------------|------------|--|
| konnen eisen Konnen orgaben, u<br>Einrichten - AxioSnapM<br>Choose Installiation Dire<br>Uzenzabkommen<br>Verhäufpungen im Sta<br>Bereit zum Installieren<br>Installieren<br>Natallieren | m enen fesen Vezeténis analégei.<br>Autoria de la construction de la construction de la con | Abfraction |  |
|                                                                                                    |                                                                                                    | Papierkorb |  |

The required memory space for the installation is displayed in this step. Press the "Install" button to start the installation.

| SAM AxioSnapMount Einrichtun<br>Bereit zum Installeren                                                                                                    | 2<br>X.                                                                                                    |            |
|----------------------------------------------------------------------------------------------------|----------------------------------------------------------------------------------------------------|------------|
| Einrichten - AxioSnapM<br>Choose Installation Dire<br>Lizenzabkommen<br>Verknigsfungen im Start<br>Bereit zum Installieren<br>Installieren<br>Michalfieren<br>Michalfieren | Des Einrichtungsprogramm ist jetzt beret, AktoSnaphbunt auf ährem Computer zu<br>Installeren. Die Installation wird 170.59 MB Festplattanplatz verwenden. |            |
|                                                                                                    | <b>)</b>                                                                                                    | Papierkorb |

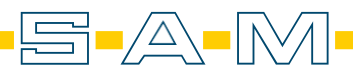

|  | Now the ongoing | installation | process is | awaited. |
|--|-----------------|--------------|------------|----------|
|--|-----------------|--------------|------------|----------|

| SAM AutoSa                                                                                                    | spMount Einrichtung<br>t einis kestalliest                     |                                                                                                    | ×               |            |
|----------------------------------------------------------------------------------------------------|----------------------------------------------------------------|----------------------------------------------------------------------------------------------------|-----------------|------------|
| Adoshapheur<br>Einrichten - A<br>Choose Install<br>Lizeraabkom<br>Verknigtrunge<br>Bereit zum Ito<br>Installieren | ioSnapM A<br>ation Dire Ardw':<br>ren<br>rim Start<br>allieren | 14.50m.7/f für Komponente Mein application wird heruntergeleden.<br>172.51 K om 3.27 MB (1/22 MB) - 3 Setunder verbiebend.<br>37 vm K & M & 5 Gesunders verbiebend.<br>39000000 | 4%<br>Abbrechen |            |
|                                                                                                    |                                                                |                                                                                                    |                 | Papierkarb |

When this is finished, the window can be closed with "Close".

| AsM<br>AxitSnapMoint | SAM AktoSnapMount Einrichtung                                                                                                    | ×           |           |
|----------------------|----------------------------------------------------------------------------------------------------|-------------|-----------|
|                      | Lummunch - Annungen A<br>Choose Installation Dire Starte yitz AusSnapMourt. Assistenten zu beenden<br>Verknopfengen im Start<br>Bereit zum Installieren<br>Installieren<br>Abschließen ↓ | Abgchileßen |           |
|                      |                                                                                                    |             | Papiekorb |

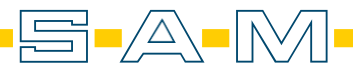